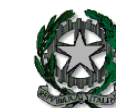

#### ISTITUTO SUPERIORE "CARLO DELL'ACQUA"

Via Bernocchi, 1 – 20025 Legnano – Tel 0331/446811 – Fax 02/548444 – C.F. 84004370155 mail: <u>MIIS044009@ISTRUZIONE.IT</u> – Pec: <u>MIIS044009@PEC-ISTRUZIONE.IT</u> – sito: <u>www.isdellacqua.gov.it</u>

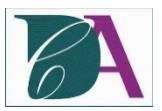

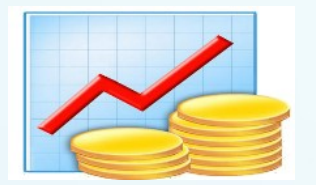

AMMINISTRAZIONE FINANZA E MARKETING

# GUIDA PER I DOCENTI a.s. 2020-21

# Impostazione parametri colloqui

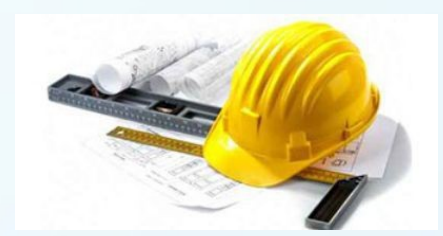

COSTRUZIONI, AMBIENTE E TERRITORIO

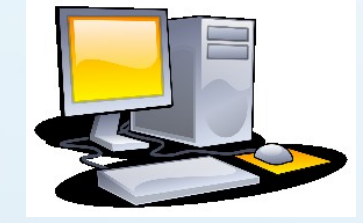

SISTEMI INFORMATIVI AZIENDALI

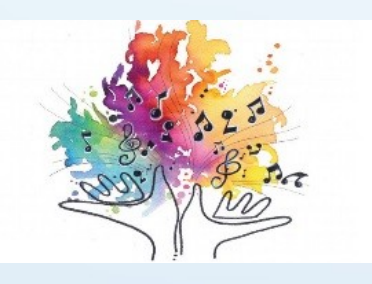

ARTISTICO

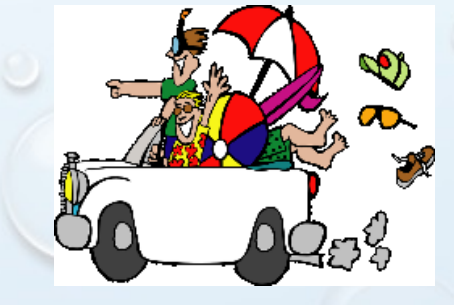

**TURISMO** 

#### Accesso al Registro Elettronico

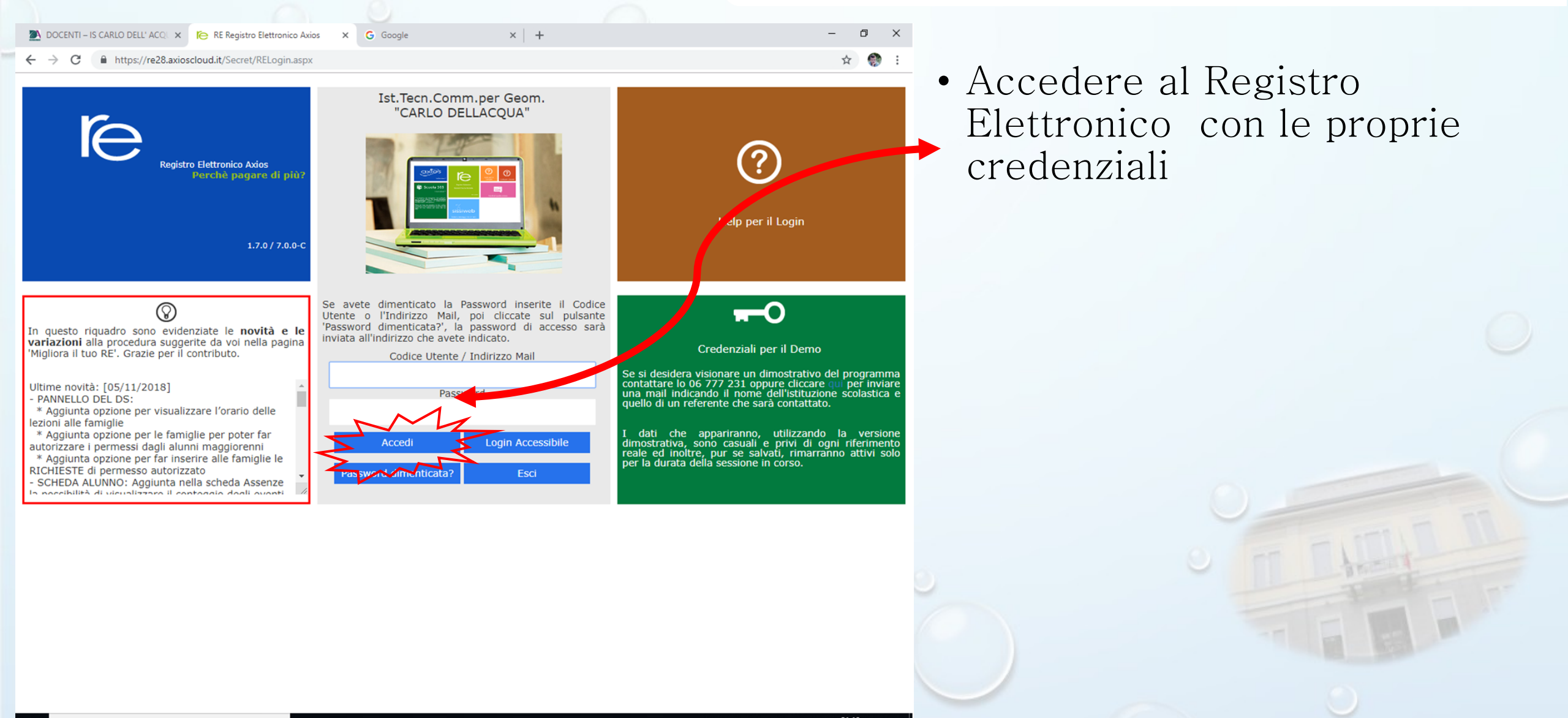

Gestione Colloqui Gestione colloqui

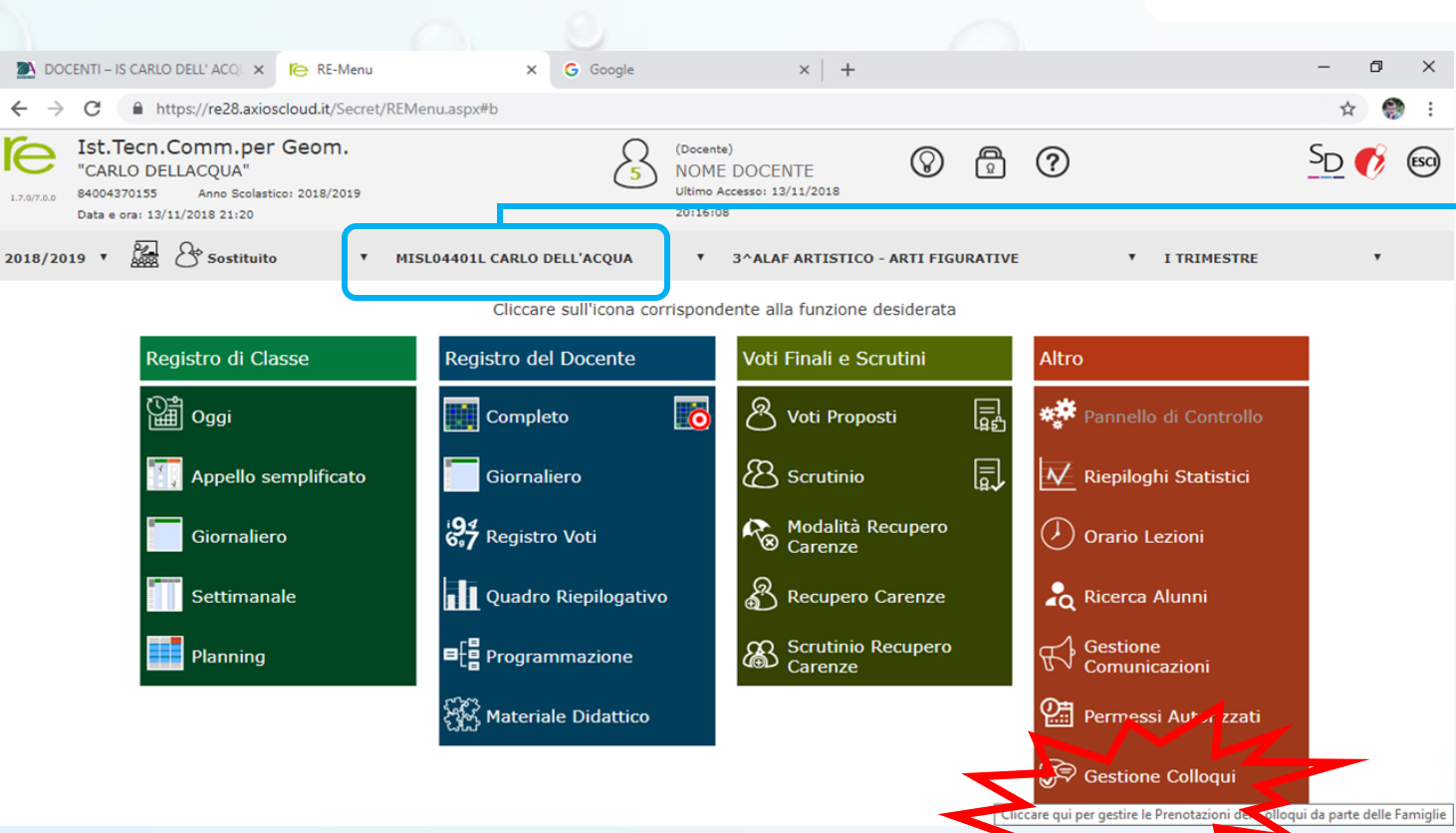

• Selezionare il plesso (questo solo se si lavora su due plessi)

ATTENZIONE: I docenti con più sedi dovranno ripetere queste operazioni per ciascuna sede selezionando di volta in volta la sede interessata

 Cliccare sulla Funzione «Gestione Colloqui»

#### Gestione Colloqui Gestione colloqui

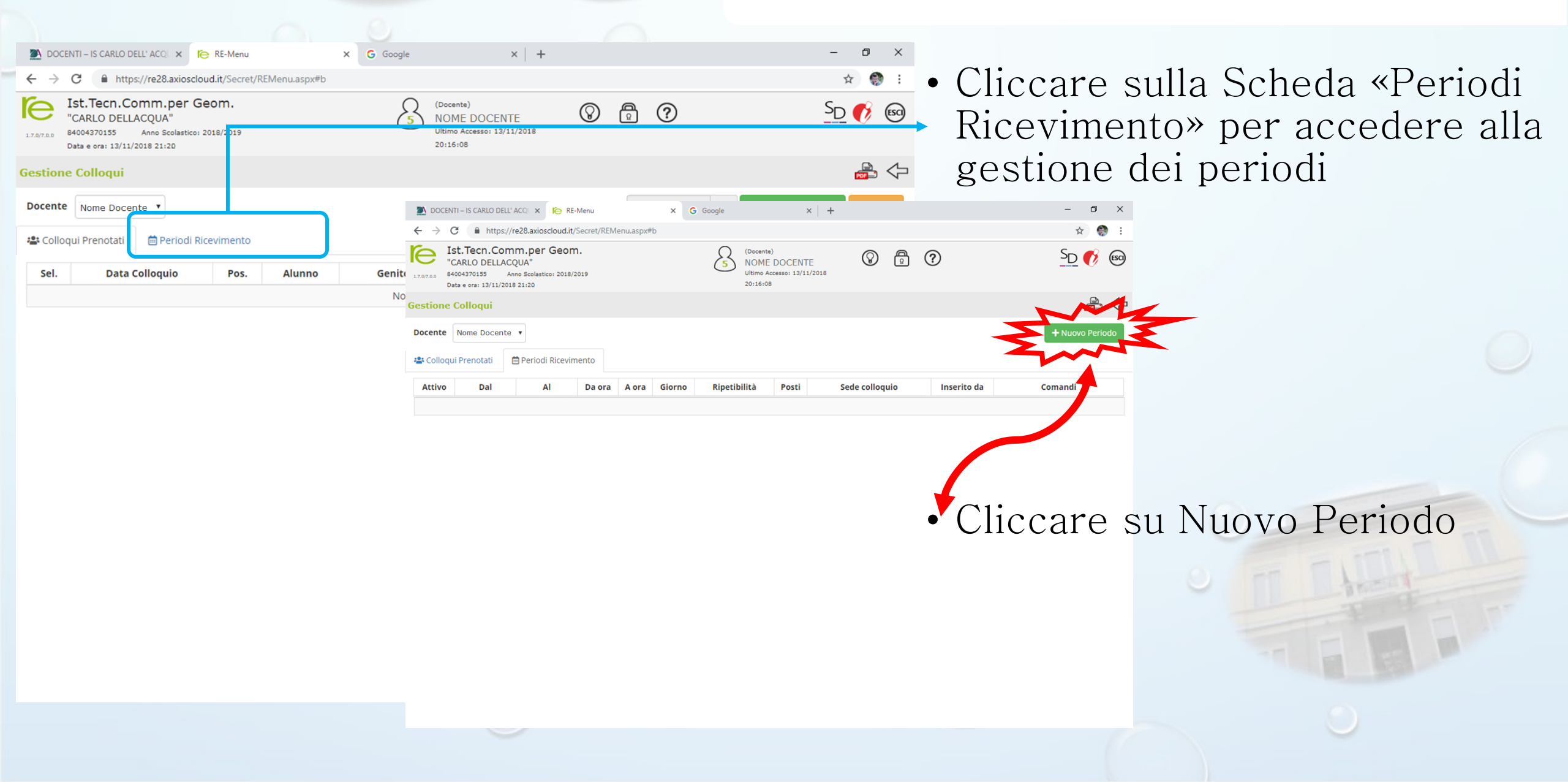

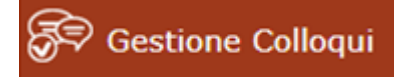

# Gestione colloqui

| m | n.per Geom.                                  | Ω                        | (Docente)          |                  |            | 0                    |       | S        | D 🕜        |
|---|----------------------------------------------|--------------------------|--------------------|------------------|------------|----------------------|-------|----------|------------|
|   | Nuovo Ricevimento per                        | · Nome Doc               | ente               |                  |            |                      | ×     | _        | ~          |
| ſ | Periodo ripetibilità<br>Ogni settimana       | Numero mass              | simo<br>5 <b>+</b> | Tutti gli a      | alunni     | Attivo<br>SI         |       | + N      | uovo Perio |
|   | Da data A dat                                | ta                       | Giorr              | 10               | Ora inizio | Ora Fine             | ן י   |          |            |
|   | <b></b>                                      |                          | Lun                | edì 🔹            | C          | O                    |       |          |            |
|   | Sede                                         |                          | Non                | disponibile - Da | al N       | Ion disponibile - Al |       | Comar    | ndi        |
|   | MISL04401L - SEDE                            |                          | × 📰                |                  |            | <b></b>              |       | Modifica | 🕻 Duplica  |
|   | Note per le famiglie                         |                          |                    |                  |            |                      |       |          |            |
|   |                                              |                          |                    |                  |            |                      |       |          |            |
|   |                                              |                          |                    |                  |            |                      | 10    |          |            |
|   | Elenco Classi: Non seleziona ndo nulla il ri | cevimento varrà per tutt | te le classi       |                  |            |                      |       |          |            |
|   | Sel                                          |                          | Class              | e                |            |                      | _     |          |            |
|   | MISL04401L - 31 ALAF ARTIS                   | STICO - ARTI FIGURAT     | TIVE               |                  |            |                      | - 1   |          |            |
|   |                                              |                          |                    |                  |            |                      |       |          |            |
|   | Periodo ripetibilità                         |                          |                    |                  |            |                      |       |          |            |
| _ | Ogni settimana                               | *                        |                    |                  |            |                      | _     |          |            |
|   |                                              | Q                        |                    |                  |            | 📓 Salva 🛛 🗙 C        | hiudi |          |            |
|   |                                              |                          | _                  | _                | _          |                      |       |          |            |
|   | Mai                                          |                          |                    |                  |            |                      |       |          |            |
|   | Ogni 2 settimana                             |                          |                    |                  |            |                      |       |          |            |
|   | Ogni 2 settimane                             | -                        |                    |                  |            |                      |       |          |            |
|   | Ogni 4 settimane                             | -                        |                    |                  |            |                      |       |          |            |
|   | Note per le rampile                          |                          |                    |                  |            |                      |       |          |            |

Compilare i vari campi presenti inserendo:

- il periodo
- numero massimo di colloqui prenotabili
- Mettere SI all'opzione «Tutti gli alunni» se si vuole dare la possibilità a tutti gli studenti di prenotare un colloquio anche se il docente non fa parte del loro piano di studi
- Lasciare SI per l'opzione Attivo

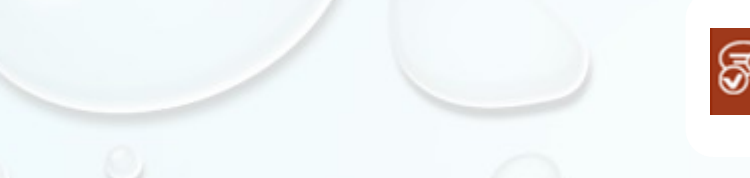

(Docente)

0 8 0 1

nm.per Geom.

Sestione Colloqui Gestione colloqui

SD 💕 📾

#### • ATTENZIONE: Si può registrare un periodo fino a е le di е

| Ν              | uovo Ricevimento per No       | me Docente                                                                                                    |                                                                                                    | ×                     | fine     | anr      | 10   | SCO  | olasti | CO                                                                                                    |
|----------------|-------------------------------|----------------------------------------------------------------------------------------------------|----------------------------------------------------------------------------------------------------|-----------------------|----------|----------|------|------|--------|----------------------------------------------------------------------------------------------------|
| Pe             | riodo ripetibilità            | evimento per Nome Docente<br>ta vinero massimo tutti gi aluni<br>tutti gi aluni<br>t |                                                                                                    |                       |          |          |      |      |        |                                                                                                    |
|                | data A data                   | Giorno                                                                                                    | Ora inizio Ora Fine                                                                                                    | + Nuovo Periodo       | oppur    | e pre    | eved | lere | due    | period                                                                                                    |
| ľ              |                               | Lunedì 🗸                                                                                                    | Image: Constraint of the second second sec |                       | separ    | ati      | per  | tr   | rimes  | stre                                                                                                    |
| Ser            | de                            | Non disponibile - Dal                                                                                                    | Non disponibile - A                                                                                                    | Comandi               | penta    | mesti    | re.  |      |        |                                                                                                    |
| N              | MISL04401L SEDE               |                                                                                                    |                                                                                                    | Modifica _ 01 Duplica | -        |          |      |      |        |                                                                                                    |
| a da           | ata A data                    | A data Gio                                                                                                    | Giorno                                                                                                    | Ora inizio            | Ora Fine | Ora Fine |      |      |        |                                                                                                    |
|                | 13/11/2018                    | 🗎 31/05/2019 M                                                                                                    | arte Martedì                                                                                                    | © 08:00               | 0        | (C) 00:  | 00   |      |        |                                                                                                    |
| ÷              | - Novembre 2018 → er          | ← Maggio 2019 →                                                                                                    | <u>ا</u> م                                                                                                    |                       |          | 00       | 01   | 02   | 03     |                                                                                                    |
| <b>#</b><br>44 | Lu Ma Me Gi Ve Sa Do          | # Lu Ma Me Gi Ve Sa Do                                                                                                    | Lunedì                                                                                                    | <b>^</b>              | 1        | 04       | 05   | 06   | 07     | -                                                                                                    |
| 45             | 5 6 7 8 9 10 11 -             | - 19 6 7 8 9 10 11 12                                                                                                    | Martedi                                                                                                    |                       | Í        |          | 0.5  |      |        | 11 -                                                                                                    |
| 46             | 5 12 <b>13</b> 14 15 16 17 18 | 20 13 14 15 16 17 18 19                                                                                                    | Mercoledì                                                                                                    | 08 :                  | 00       | 08       | 09   | 10   | 11     |                                                                                                    |
| 47             | 7 19 20 21 22 23 24 25        | 21 20 21 22 23 24 25 26                                                                                                    | Giovedì                                                                                                    | Court Horn            |          | 12       | 13   | 14   | 15     | 5 55                                                                                                    |
| 48             | 3 26 27 28 29 30 1 2          | 22 27 28 29 30 <mark>31</mark> 1 2                                                                                                    | Venerdì                                                                                                    | Scegii I ora          | ŧ        | 16       | 17   | 18   | 19     | and all                                                                                                    |
| 49             | 3 4 5 6 7 8 9                 | 23 3 4 5 6 7 8 9                                                                                                    | Sabato                                                                                                    | ↓                     | 4        | 10       | 17   | 10   | 15     | and the second second s |
|                | *                             | *                                                                                                    | Domenica                                                                                                    |                       |          | 20       | 21   | 22   | 23     |                                                                                                    |
|                |                               |                                                                                                    | Classe                                                                                                    |                       |          |          |      |      |        |                                                                                                    |

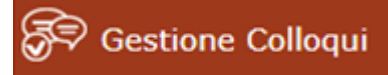

# Gestione colloqui

|        | m.per Geom.<br>Nuovo Ricevimento                                                          | o per Nom  | e Docente         | e                |                    |            |                      | ×    | SD (                    | 8       |
|--------|-------------------------------------------------------------------------------------------|------------|-------------------|------------------|--------------------|------------|----------------------|------|-------------------------|---------|
|        | Periodo ripetibilità<br>Ogni settimana                                                    | v Nun      | nero massimo<br>5 | +                | Tutti gli al<br>NO | unni       | Attivo<br>SI         |      | + Nuovo F               | Periodo |
| t      | Da data                                                                                   | A data     |                   | Giorno<br>Lunedì | •                  | Ora inizio | Ora Fine             |      |                         |         |
|        | Sede<br>MISL04401L - SEDE<br>Note per le famiglie                                         |            | •                 | Non dispo        | onibile - Dal      |            | Non disponibile - Al |      | Comandi<br>Manica upu p | lica    |
| e<br>N | de<br>/IISL04401L - SEDE                                                                  | •          |                   |                  | ۰<br>۵             |            |                      | li   | L                       |         |
|        | MISLO4401L - SEDE<br>MISLO44501 - ISTITUTO<br>MITD04401G - SEDE<br>MITD04401G - VIA CALIN | CARLO DELL | 'ACQUA            |                  | ~                  | k          | 🔀 Salva 🛛 🗙 Chi      | iudi |                         |         |
| N      | MITD044511 - SEDE                                                                         | 3^ ALAF AR | TISTICO - AR      | ti figu          | RATIVE             |            |                      |      | 0                       |         |

 Il periodo di non disponibilità serve ad indicare l'intervallo di date in cui il docente non è disponibile per un lungo periodo (es. per malattia o assenze dovute ad altre ragioni o per interruzione tra trimestre e pentamestre se si è scelto di fare un unico periodo)

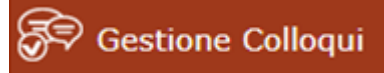

# Gestione colloqui

| Nuovo Ricevimento per Nome Docente     Periodo ripetibilità     Ogni settimana     -     Da data     A data     Giorno   Ora inizio     Ora Fine     Lunedi     Ora inizio   Ora Fine   Image: Characterization of the set of the set                                                                                                    | n.per Geom.                       | Ω                                | (Docente)      | 0                | A O 🖬                | SD 🖉               |
|----------------------------------------------------------------------------------------------------|-----------------------------------|----------------------------------|----------------|------------------|----------------------|--------------------|
| Periodo ripetibilità Numero massimo Tutti gli aluni Attivo   Ogni settimana           Da data A data   Giorno Ora inizio   Ora Fine           Sede   Non disponibile - Dal   Non disponibile - Al   MISL04401L - SEDE         Elenco Classi:   Non selezionendo nulla i ricevimento varia per tutte le dassi     Sel   Classe                                                                                                    | Nuovo Ricevimento                 | per Nome Do                      | ocente         |                  |                      | ×                  |
| Ogni settimana     Da data     A data     Giorno   Ora inizio   Ora Fine   Image: Constraint of the set of the set o | Periodo ripetibilità              | Numero ma                        | assimo         | Tutti gli alunni | Attivo               | Tot                |
| Da data A data     Giorno Ora inizio   Ora Fine      Lunedi     Sede     Non disponibile - Dal   Non disponibile - Al      MISL04401L - SEDE     MISL04401L - SEDE     Classe     Sel     Classe     MISL04401L - 3^ ALAF ARTISTICO - ARTI FIGURATIVE                                                                                                    | Ogni settimana                    | · –                              | 5 +            | NO               | SI                   | + Nuovr Pe         |
| Sede Non disponibile - Dal     MISL04401L - SEDE     Note per le famiglie     Elenco Classi:     Non selezionando nulla il ricevimento varià per tutte le classi     Sel     Classe     MISL04401L - 3^ ALAF ARTISTICO - ARTI FIGURATIVE                                                                                                    | Da data                           | A data                           | Giorno         | Ora iniz         | zio Ora Fine         |                    |
| Sede Non disponibile - Dal Non disponibile - Al   MISL04401L - SEDE       Note per le famiglie     Elenco Classi: Non selezionando nulla il ricevimento varrà per tutte le classi)     Sel Classe   MISL04401L - 3^ ALAF ARTISTICO - ARTI FIGURATIVE                                                                                                    |                                   |                                  | Lunedì         | • (3)            | O                    |                    |
| MISL04401L - SEDE                                                                                                    | Sede                              |                                  | Non disp       | onibile - Dal    | Non disponibile - Al | omandi             |
| Note per le famiglie         Elenco Classi: Non selezionando nulla il ricevimento varrà per tutte le classi         Sel       Classe         MISL04401L - 3^ ALAF ARTISTICO - ARTI FIGURATIVE                                                                                                    | MISL04401L - SEDE                 |                                  | •              |                  |                      | riodifica 🚺 Duplie |
| Elenco Classi: Non selezionando nulla il ricevimento varrà per tutte le classi   Sel   Classe   MISL04401L - 3^ ALAF ARTISTICO - ARTI FIGURATIVE                                                                                                    | Note per le famiglie              |                                  |                |                  |                      |                    |
| Elenco Classi: Non selezionando nulla il ricevimento varrà per tutte le classi         Sel       Classe         MISL04401L - 3^ ALAF ARTISTICO - ARTI FIGURATIVE                                                                                                    |                                   |                                  |                |                  |                      |                    |
| Elenco Classi:       Non selezionando nulla il ricevimento varrà per tutte le classi         Sel       Classe         MISL04401L - 3^ ALAF ARTISTICO - ARTI FIGURATIVE                                                                                                    |                                   |                                  |                |                  |                      |                    |
| Sel       Classe         MISL04401L - 3^ ALAF ARTISTICO - ARTI FIGURATIVE                                                                                                    | Elenco Classi: Non selezionando i | nulla il ricevimento varrà per t | utte le classi |                  |                      |                    |
| MISL04401L - 3^ ALAF ARTISTICO - ARTI FIGURATIVE                                                                                                    | 🗆 Sel                             |                                  | Classe         |                  |                      |                    |
|                                                                                                    | MISL04401L - 3^ ALA               | F ARTISTICO - ARTI FIGUR         | ATIVE          |                  |                      |                    |
|                                                                                                    |                                   |                                  |                |                  |                      |                    |
|                                                                                                    |                                   |                                  |                |                  |                      |                    |
|                                                                                                    |                                   |                                  |                |                  |                      |                    |
|                                                                                                    |                                   |                                  |                |                  | M                    |                    |
| Salva Salva                                                                                                    |                                   |                                  |                |                  | 📓 Salva 📃 📢          |                    |
|                                                                                                    |                                   |                                  | _              | _                | -                    |                    |

• Nella nota per le famiglie si può inserire un avviso che comparirà ai genitori al momento della richiesta di un colloquio (es. «si invitano i genitori a collegarsi solo quando ricevono l'invito via mail», ecc..)

- Spuntare infine l'elenco delle classi appartenenti alla Sede scelta
- Salvare il periodo impostato cliccando sul bottone «Salva»

🔊 Gestione Colloqui

n X

# Gestione colloqui

|                          | 11/11/2018<br>10:00-11:30                                            | 1<br>(≃10:00)                        | Nome Alunno        | Nome Genitore          | 3^ ALAF ART     | ISTICO - ARTI FIGURATIVE                                            | SEDE - V   | /IA BERN  | ЮССНІ   | Ge   | enitore  | 🕑 Esito     | 1 Elimin | na         |
|--------------------------|----------------------------------------------------------------------|--------------------------------------|--------------------|------------------------|-----------------|---------------------------------------------------------------------|------------|-----------|---------|------|----------|-------------|----------|------------|
| Sel.                     | Data Colloquio                                                       | Pos.                                 | Alunno             | Genitore/Tutore        |                 | Classe                                                              | S          | ede colle | oquio   | Inse | erito da |             | e di     |            |
| 🚢 Col                    | loqui Prenotati                                                      | 🛗 Periodi                            | Ricevimento        |                        |                 |                                                                     |            |           |         |      |          | •           |          |            |
| Docen                    | te Nome Docen                                                        | te 🔻                                 |                    |                        |                 |                                                                     |            | 13/       | 11/2018 | 3 🛱  | + Nuovo  | o Colloquio |          | -1         |
| Gestio                   | ne Colloqui                                                          |                                      |                    |                        |                 |                                                                     |            |           |         |      |          |             |          | $\Diamond$ |
| 1.7.0/7.0.0              | Ist.Tecn.Cor<br>"CARLO DELLA(<br>84004370155<br>Data e ora: 13/11/20 | nm.per (<br>CQUA"<br>Anno Scolastico | Geom.              |                        | 5               | (Docente)<br>Nome Docente<br>Ultimo Accesso: 13/11/2018<br>21:19:44 | $\bigcirc$ | <b>Q</b>  | ?       | 2    |          | S           | 2 💔      | ESCI       |
| $\leftarrow \rightarrow$ | C https:/                                                            | //re28.axioso                        | loud.it/Secret/REC | GestioneColloqui.aspx# | ŕb              |                                                                     |            |           |         |      |          |             | *        | ) E        |
| and a second             |                                                                      |                                      |                    |                        | • • • • • • • • |                                                                     |            |           |         |      |          |             |          |            |

|   | Esito Colloqu<br>del 26/11/2018 | io per NOME Studente                 | ×                  |   |
|---|---------------------------------|--------------------------------------|--------------------|---|
|   | Esito                           | Avvenuto                             |                    |   |
|   | Testo colloquio                 | Inserisci qui il testo del colloquio |                    |   |
|   | Note private                    | Inserirsci qui le tue annotazioni    |                    |   |
| i |                                 |                                      | 🔀 Salva 📩 🗙 Chiudi | ] |

O Scrivi qu

• A colloquio avvenuto, il docente può compilare la Scheda presente nel Registro per tenere traccia delle comunicazioni scambiate con la famiglia dello studente Gestione Colloqui Gestione colloqui

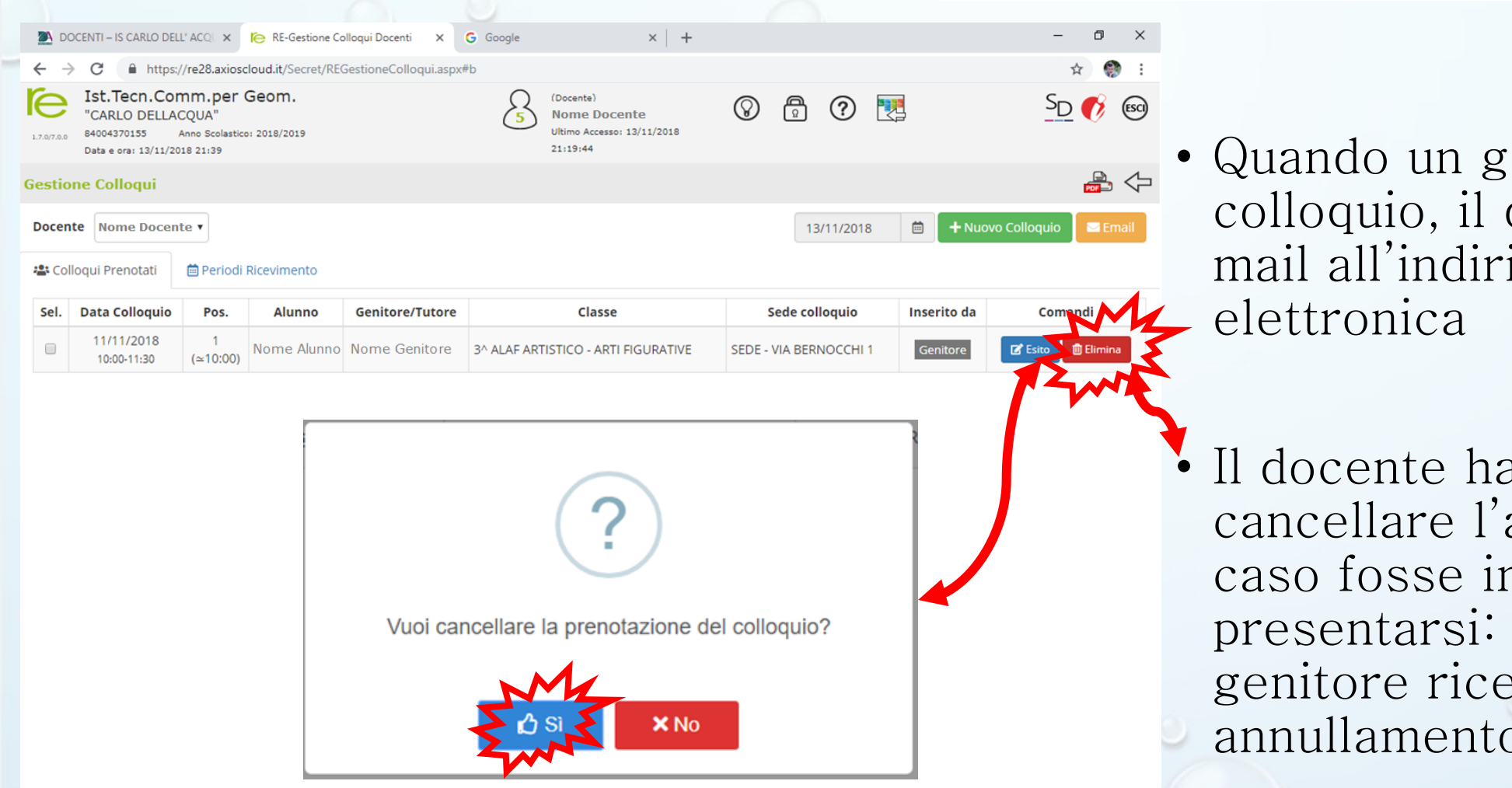

Quando un genitore prenota un colloquio, il docente riceve una mail all'indirizzo di posta
elettronica

Il docente ha facoltà di cancellare l'appuntamento nel caso fosse impossibilitato a presentarsi: in tal caso il genitore riceve l'avviso di annullamento via mail

# Gestione colloqui: DA REMOTO

| Gestio | ne Colloqui                       |               |         |                 |        |                        |             |           |  |  |  |
|--------|-----------------------------------|---------------|---------|-----------------|--------|------------------------|-------------|-----------|--|--|--|
| Docen  | vocente ↓ Nuovo Colloquio ≧ Email |               |         |                 |        |                        |             |           |  |  |  |
| 🚢 Col  | loqui Prenotati 📋                 | Periodi Rice  | vimento |                 |        |                        |             |           |  |  |  |
| Sel.   | Data Colloquio                    | Pos.          | Alunno  | Genitore/Tutore | Classe | Sede colloquio         | Inserito da | Comandi   |  |  |  |
|        | 17/11/2020<br>11:00-12:00         | 1<br>(≃11:00) |         |                 |        | SEDE - VIA BERNOCCHI 1 | Genitore    | 🗓 Elimina |  |  |  |

L'insegnante genera un codice riunione da Meet che verrà comunicato al genitore attraverso la mail all'ora del colloquio.

Il link viene inviato via mail all'indirizzo di posta elettronica già presente nel Registro Elettronico:

- -1. selezionare il colloquio presente nell'elenco delle prenotazioni.
  - 2. Inviare la mail

# Gestione colloqui: DA REMOTO

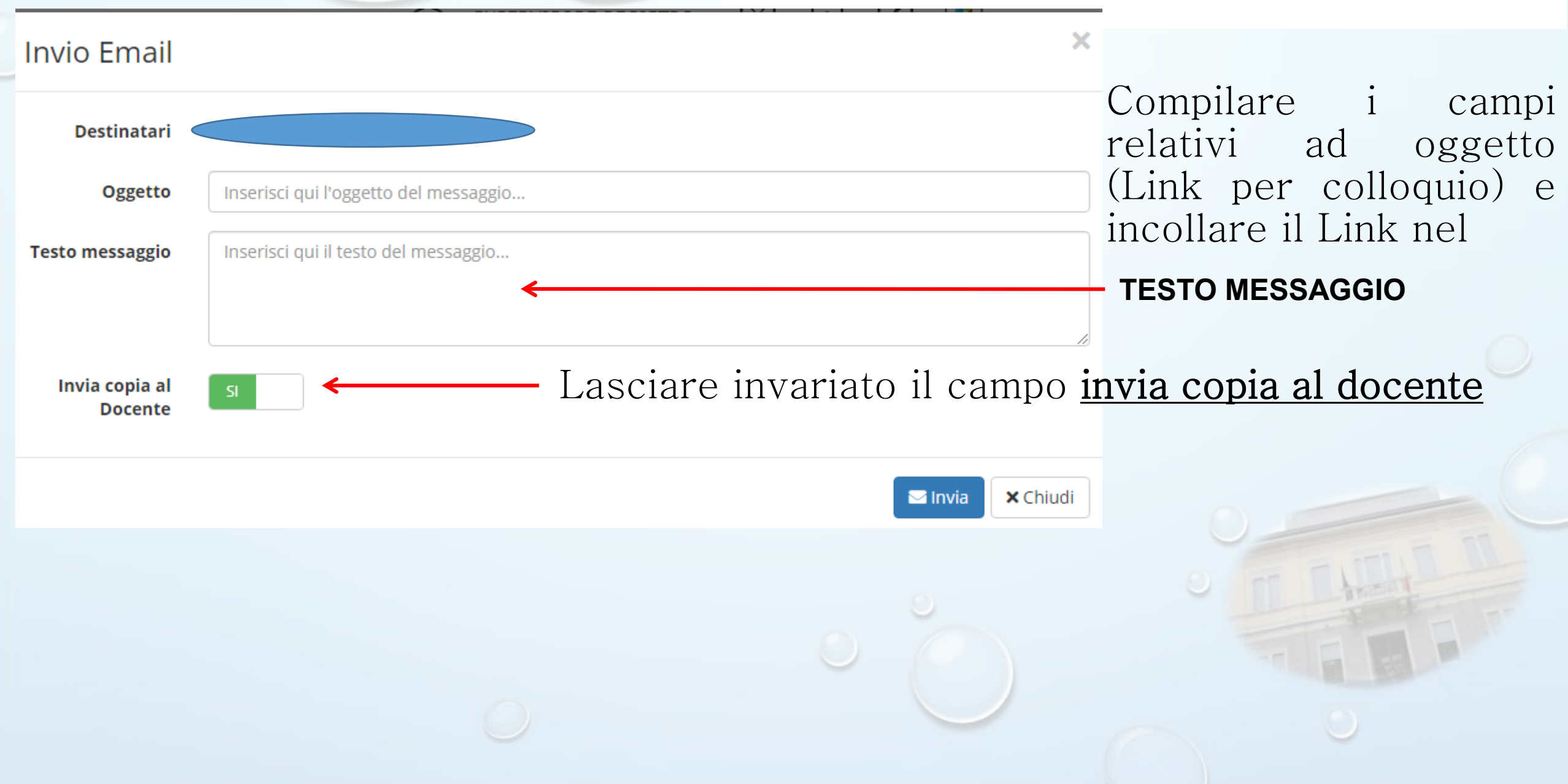

#### Gestione colloqui: DA REMOTO

I genitori riceveranno una mail di questo tipo con cui accederanno direttamente alla riunione in Meet.

Da: SUPERVISORE REGISTRO ELETTRONICO https://meet.google.com/

ATTENZIONE: Questa email viene generata automaticamente. NON rispondere a questa email e non utilizzare questo indirizzo email per comunicare con la Scuola **ISTITUTO SUPERIORE "CARLO DELLACQUA"** Grazie.